# OR-350

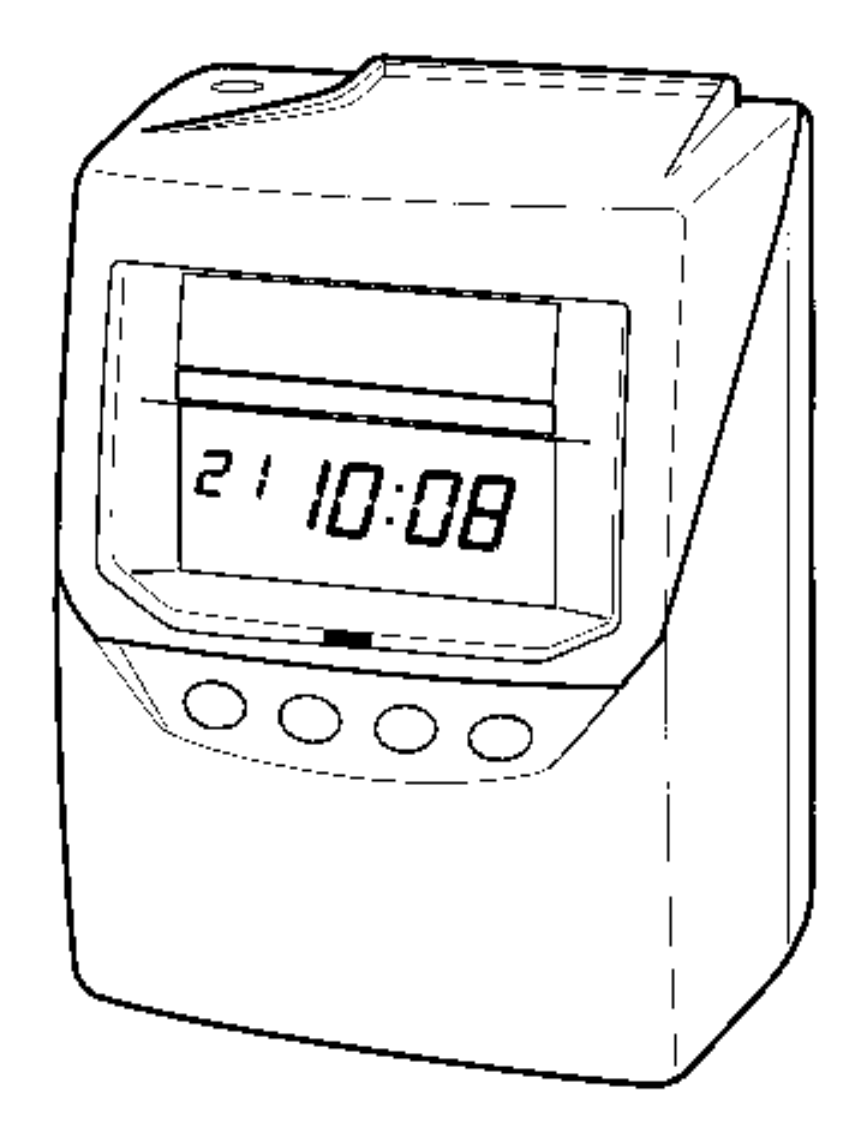

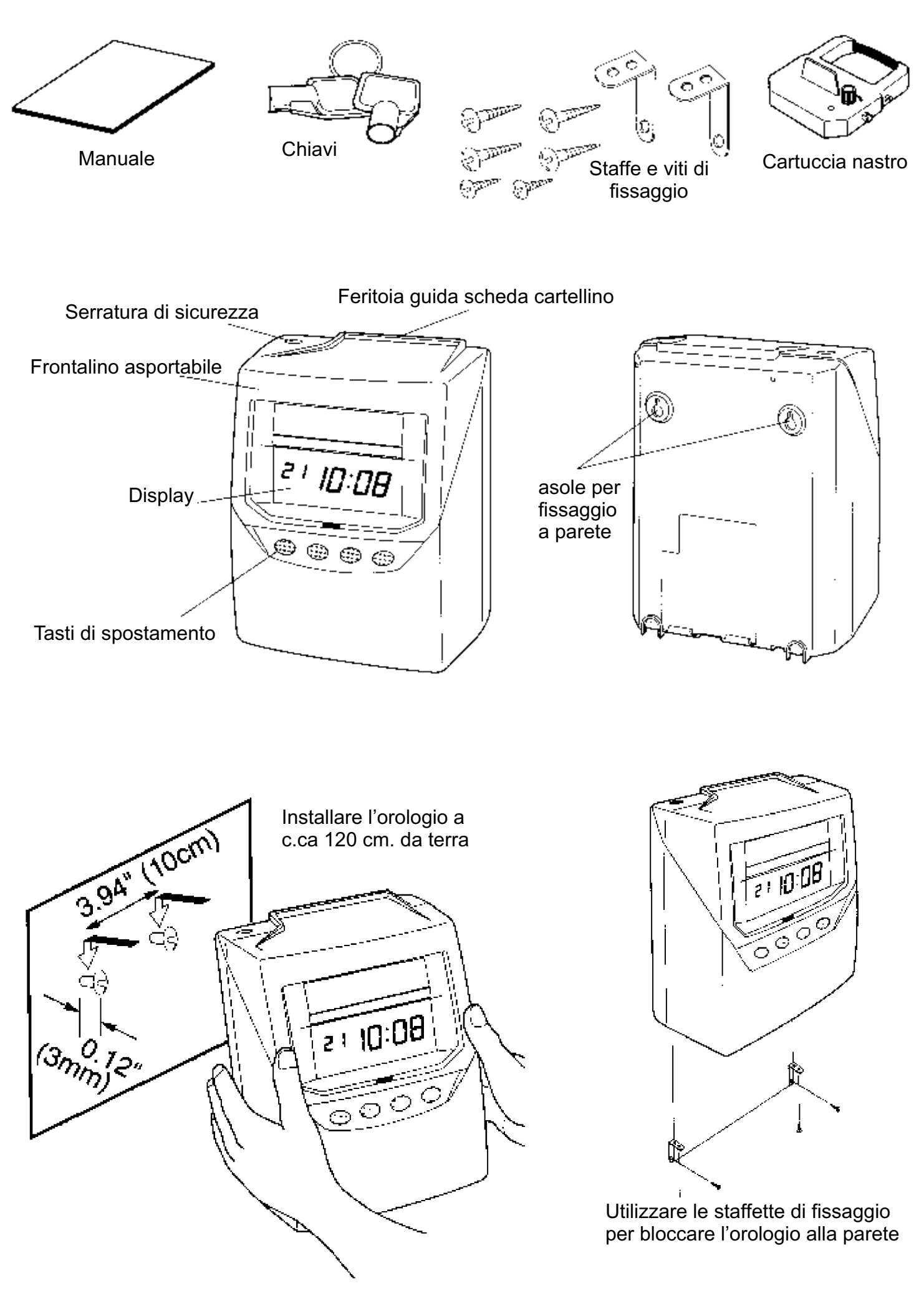

Sbloccare il pannello frontale utilizzando le chiavi in dotazione ed asportare il coperchio

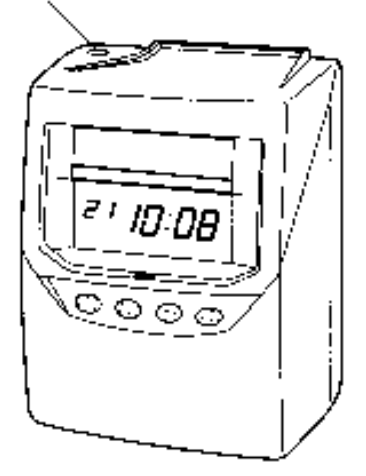

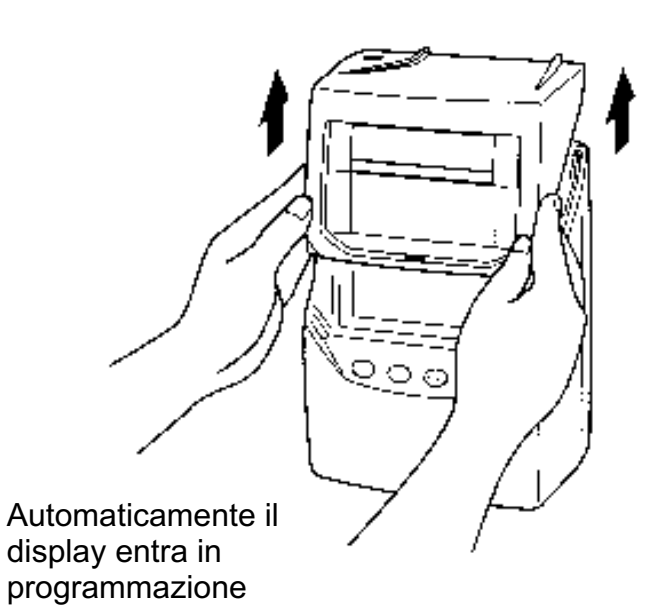

Display Tasti di spostamento

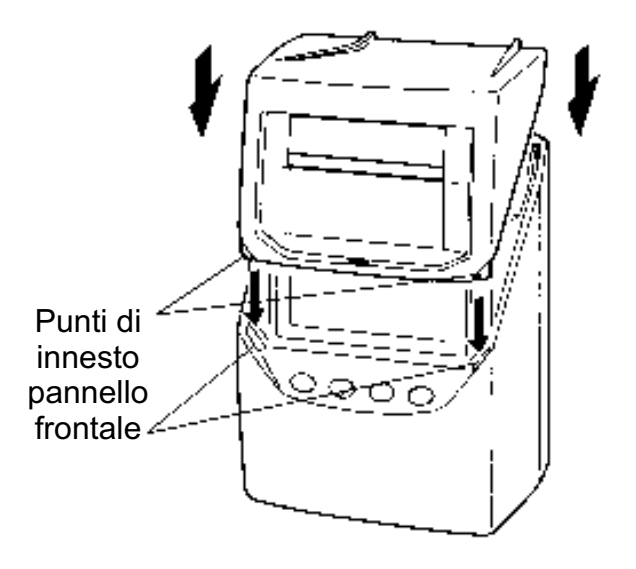

# PREPARAZIONE ALLA PROGRAMMAZIONE

Aprire lo sportello superiore sbloccandi la serrat ura con l'apposita chiave. Sollevare lo sportello superiore come indicato in figura. Togliendo lo sportello superiore si accede auto maticamente alla programmazione. I 4 tasti sotto al display, in questa modalità, servono per programmare l'orologio. Dopo la programmazione reinserire lo sportello dalla parte inferiore. Chiudere lo sportello come indicato in figura.

## PROGRAMMAZIONE DEL PERIODO DI PAGA (MENSILE) E DEL TIPO DI SCHEDA

Premere il tasto SELECT una volta, in modo da visualizzare sul display il riferimento PAY PERIOD. Premere il tasto set per far lampeggiare il numero grande con l'indicazione del fine mese (di norma tutti gli orologi sono impostati sul 31). Premere il tasto CHANGE per modificare il giorno del fine mese. (se già impostato sul fine mese corretto (31) passare al punto 3)

Controllare i dati impostati e premere il tasto di convalida SET.

Il valore impostato non lampeggia perché convalidato.

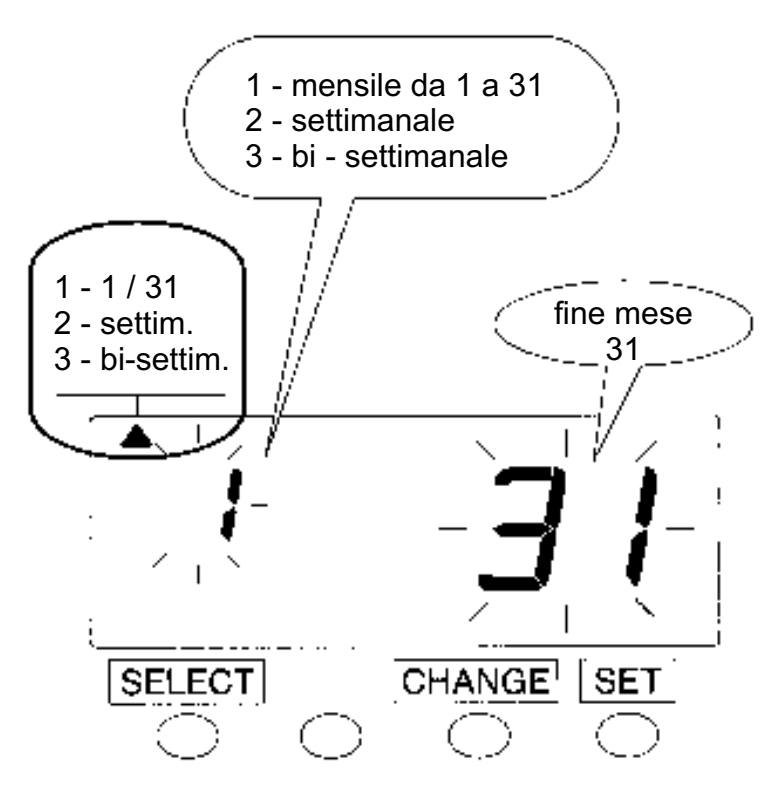

#### PROGRAMMAZIONE DELL'ORARIO

Premere il tasto SELECT fino a visualizzare sul display il riferimento TIME. Le cifre che lampeggiano potranno essere modificate. Esempio: premere SET per fare lampeggiare l'indicazione dei minuti.

Per modificare i minuti premere il tasto CHANGE. Premere SET per convalidare il dato impostato. I secondi lampeggiano.

Per modificare i secondi premere il tasto CHANGE.

Premere SET per convalidare il dato impostato.

I valori impostati non lampeggiano perché convalidati.

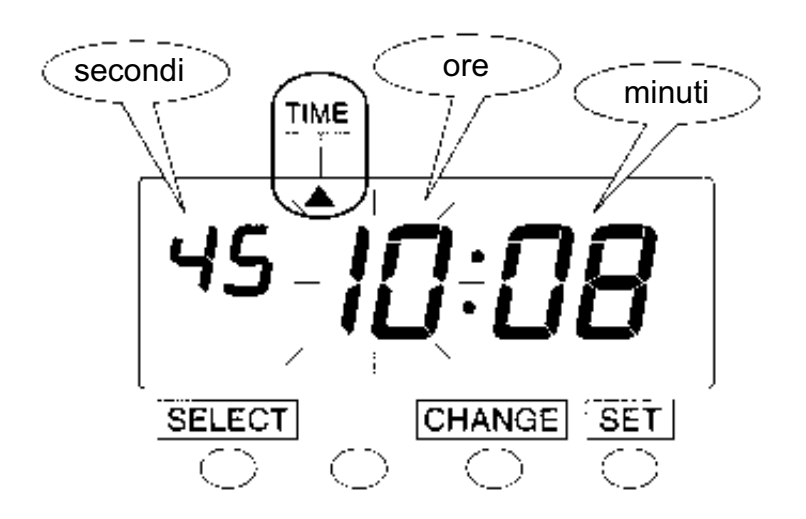

# PROGRAMMAZIONE DELLA DATA

ESEMPIO: cambio della data dal 20/10/2001 al 21/10/2001

Premere il tasto SELECT fino a visualizzare sul display il riferimento DATE. Le cifre che lampeggiano potranno essere modificate con CHANGE e confermate con SET. ESEMPIO: premere SET per far lampeggiare l'indicazione del mese (10 = ottobre).

Premere ancora SET per far lampeggiare l'indicazione del giorno del mese (8) da modificare. Premere il tasto CHANGE per modificare il giorno.

Premere SET per convalidare il dato impostato.

I valori impostati non lampeggiano perché convalidati.

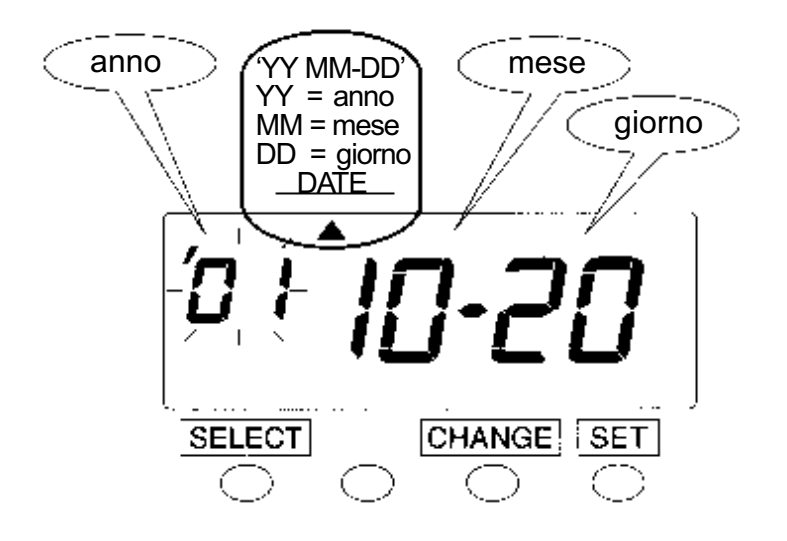

# PROGRAMMAZIONE DELL'ORARIO PER IL CAMBIO DEL GIORNO

Normalmnete l'orario da impostare è quello reale del cambio del giorno e precesamente la mezzanotte (00:00)

Volendo impostare un'orario diverso:

Premere il tasto SELECT fino a visualizzare sul display il riferimento DAY ADV.TIME.

Le cifre che lampeggiano potranno essere modificate con CHANGE e confermate con SET.

Premere il tasto CHANGE per modificare l'ora e convalidare con SET.

Premere il tasto CHANGE per modificare i minuti che lampeggiano.

Premere SET per convalidare il dato impostato.

I valori impostati non lampeggiano perché convalidati.

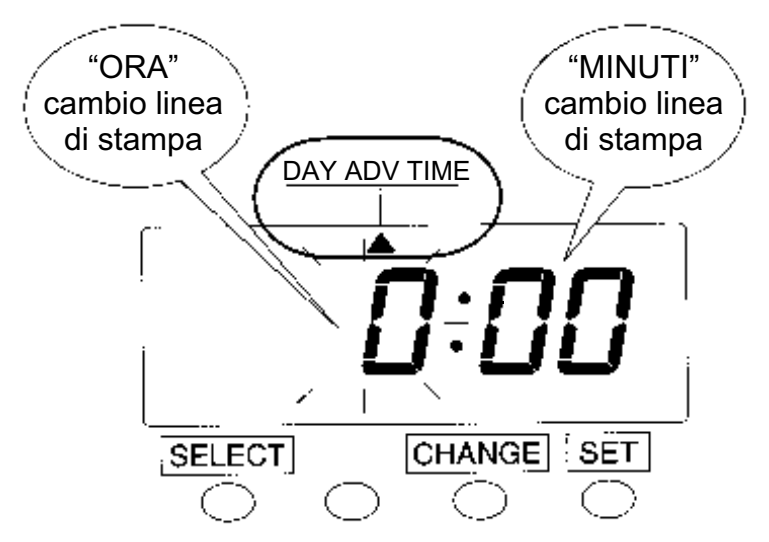

# PROGRAMMAZIONE DEL FORMATO DI STAMPA

Si possono impostare 4 differenti formati di stampa

| STAMPA                                           | ESEMPIO:Lunedì, 21, h.15:30                                                                                               |
|--------------------------------------------------|----------------------------------------------------------------------------------------------------|
| data,ora (24) e minuti<br>giorno della settimana | ন্ন 15:30                                                                                                    |
| ore (24) e minuti                                | 15:30                                                                                                    |
| ore (24) e minuti                                | 15:30                                                                                                    |
| ore (12) e minuti                                | Pm 3:30                                                                                                    |
|                                                  | STAMPA<br>data,ora (24) e minuti<br>giorno della settimana<br>ore (24) e minuti<br>ore (24) e minuti<br>ore (12) e minuti |

Premere il tasto SELECT fino a visualizzare sul display il riferimento STYLE. Premere CHANGE per impostare il formato di stampa desiderato. Premere SET per convalidare.

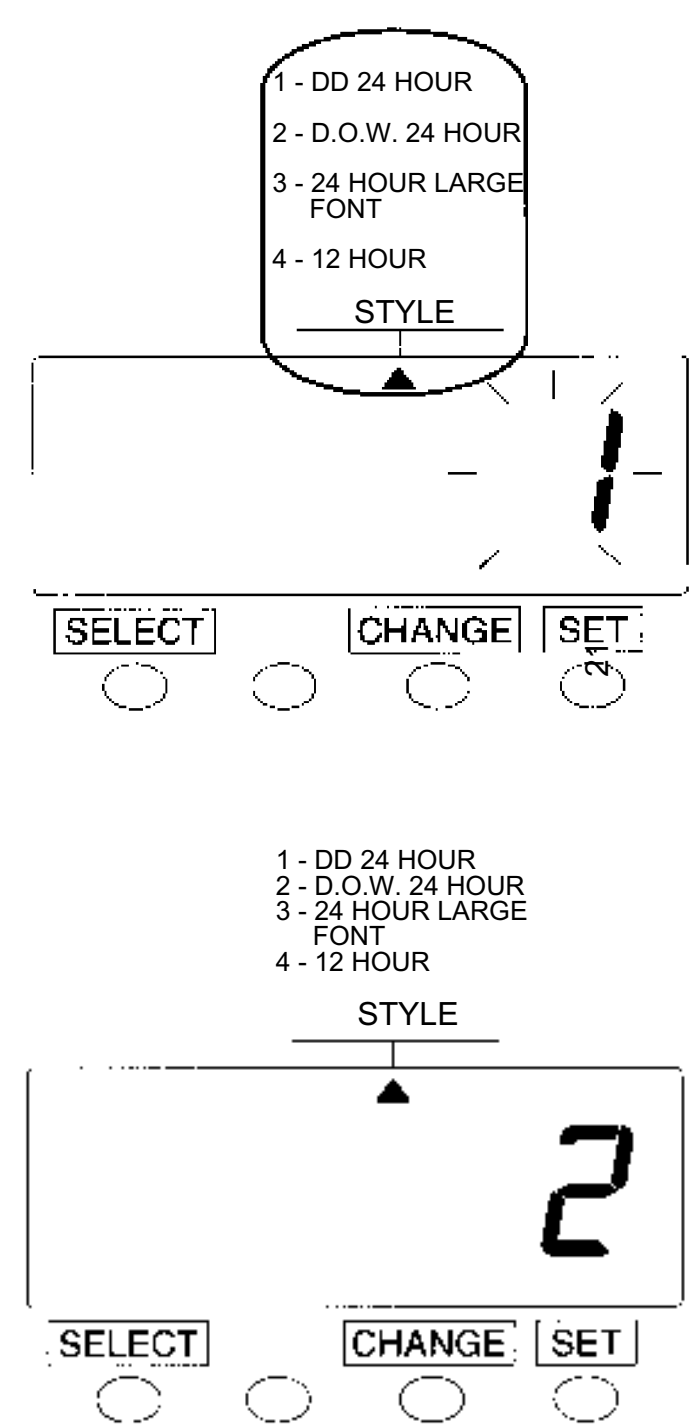

# PROGRAMMAZIONE DEL LINGUAGGIO DI STAMPA

Questa programmazione è valida solo se come formato di stampa è stato impostato il numero 2 (D.O.W. 24 HOUR).

Si possono impostare 6 differenti linguaggi di stampa

LINGUAGGI DI STAMPA

ESEMPIO: Giovedì, h.15:30

 1. ENGLISH
 Th 15:30

 2. SPANISH
 Ju 15:30

 3. GERMAN
 Do 15:30

 4. FRENCH
 Je 15:30

 5. ITALIANO
 Gi 15:30

 6. PORTUGUESE
 Qr 15:30

Premere il tasto SELECT fino a visualizzare sul display il riferimento LANGUAGE. Premere il tasto CHANGE per impostare il numero corrispondente al linguaggio desiderato. Per esempio 5 per l'italiano. Premere SET per convalidare.

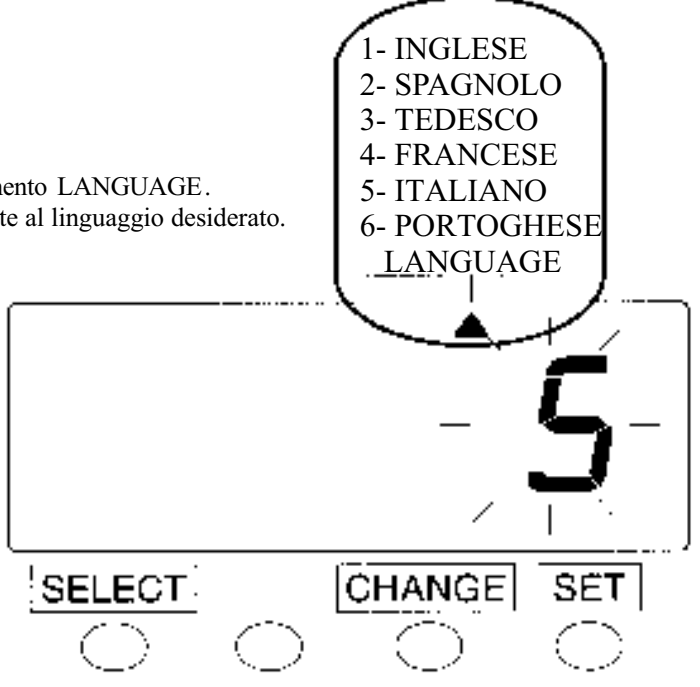

## PROGRAMMAZIONE DEL FORMATO DI STAMPA DEI MINUTI IN 1/60 O 1/100

FORMATO DI STAMPA MIN.

ESEMPIO: h.14:58

 1. 1/60
 14:58

 2. 1/100
 14.96

Premere il tasto SELECT fino a visualizzare sul display il riferimento MINUTES. Premere CHANGE per impostare il numero corrispondente al formato di stampa dei minuti desiderato. Premere SET per convalidare.

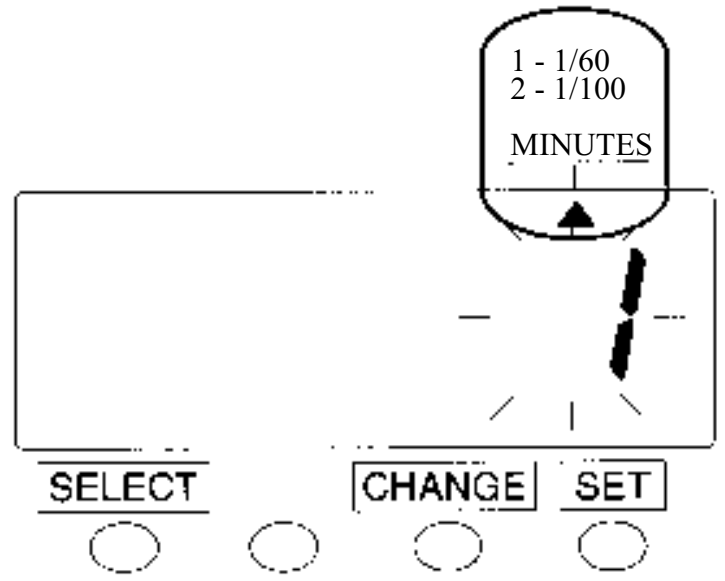

## PROGRAMMAZIONE DEL FORMATO DELLE ORE IN 12/24

#### VISUALIZZAZIONE ORARIO

DISPLAY

| 1. 12 HOUR | PM 3:30 |
|------------|---------|
| 2. 24 HOUR | 15:30   |

Premere il tasto SELECT fino a visualizzare sul display il riferimento DISPLAY. Premere CHANGE per impostare il formato di visualizzazione dell'orario sul display desiderato. Premere SET per convalidare.

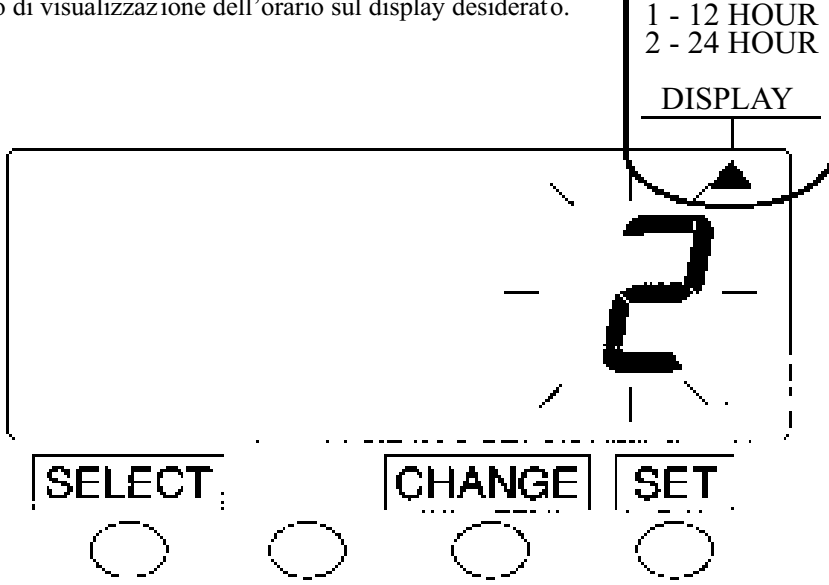

#### PROGRAMMAZIONE DEL CAMBIO FRA ORA SOLARE E LEGALE (MARZO)

La data per il cambio fra ora solare e legale (marzo) va impostata solo per l'anno in corso perchè successivamente l'orologio si aggiornerà automaticamente per gli anni successivi.

#### ESEMPIO: 25 MARZO 2001 (DOMENICA)

Premere il tasto SELECT fino a visualizzare sul display il riferimento START.

Premere CHANGE per impostare le ultime due cifre dell'anno (2001=01).

Premere SET per convalidare.

Premere CHANGE per impostare il mese (marzo=3).

Premere SET per convalidare.

Premere CHANGE per impostare il giorno del mese (esempio=25)

Premere SET per convalidare.

Un riferimento comparirà sul display indicando la giornata di DOMENICA.

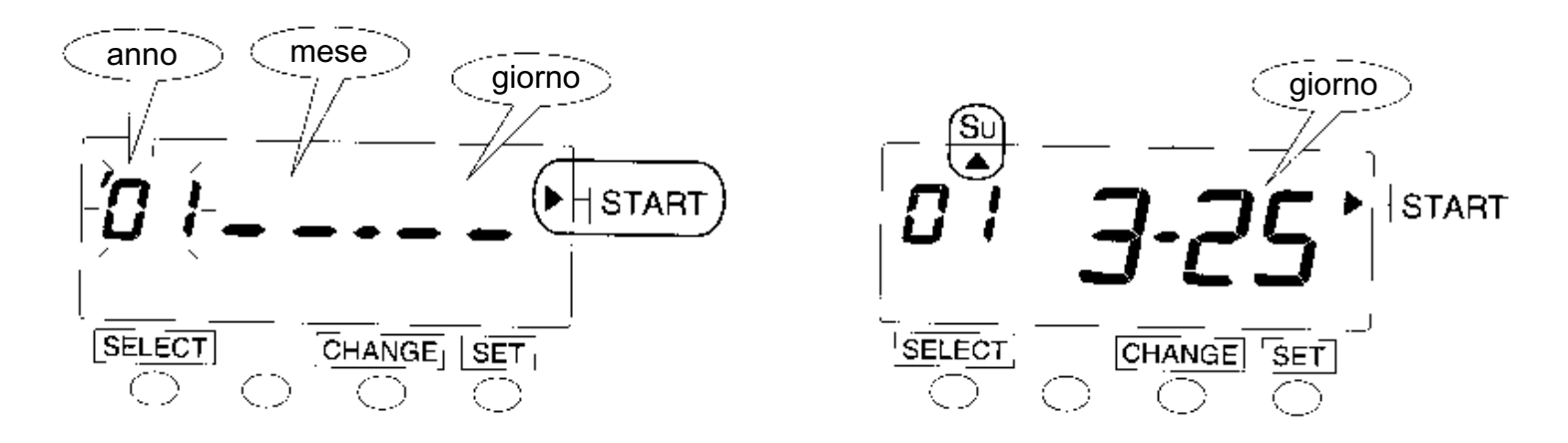

#### PROGRAMMAZIONE DEL CAMBIO FRA ORA LEGALE E SOLARE (OTTOBRE)

La data per il cambio fra ora legale e solare (ottobre) va impostata solo per l'anno in corso perchè successivamente l'orologio si aggiornerà automaticamente per gli anni successivi.

#### ESEMPIO: 28 OTTOBRE 2001 (DOMENICA)

Premere il tasto SELECT fino a visualizzare sul display il riferimento END. Seguire la stessa procedura usata per impostare il cambio fra ora solare/legale.

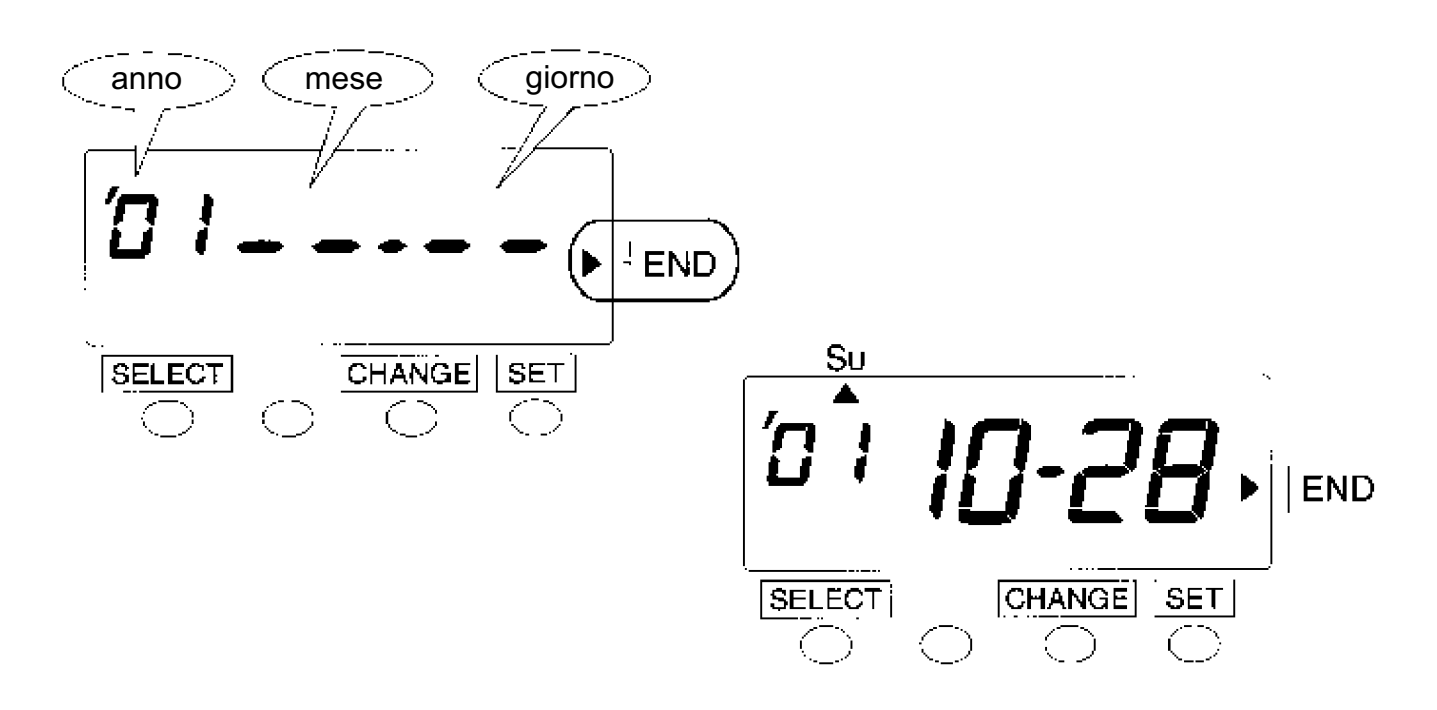

## DISABILITAZIONE DEL CAMBIO AUTOMATICO ORA SOLARE/LEGALE E VICEVERSA

Premere il tasto SELECT fino a visualizzare sul display il riferimento START. Fare lampeggiare l'indicazione del mese e con CHANGE portare la stessa sui due trattini come riportato nell'immagine Premere due volte SET per convalidare.

![](_page_8_Figure_7.jpeg)

## PROGRAMMAZIONE DE LLO SPOSTAMENTO AUTOMATICO DELLA TIMBRATURA SULLE ENTRATE/USCITE – MATTINO E POMERIGGIO

Premere il tasto SELECT fino a visualizzare sul display il rifer imento PROGRAM (scritta in rosso). Premere SET, lampeggiano le ore. Con il tasto CHANGE impostare l'ora desiderata per il posizionamento sulla prima colonna di stampa. (es.: mezzanotte, prima colonna) 00:00 COL.1

Premere SET per convalidare. Premere CHANGE per impostare i minuti. Premere SET per convalidare. Lampeggia la freccia che indica COL.1 (scritta in rosso). Premere CHANGE per impostare la colonna di stampa desider ata. Premere SET per convalidare. Premere SET ancora per inserire un nuovo programma. Lampeggia "P1" sul display. Per impostare un nuovo orario per lo spostamento della colonna di stampa premere CHANGE per modificare in nº del programma "P1" in "P2" e seguire la stessa procedura. ESEMPIO = "P2" h. 10:00 COL.2 (alle 10:00 la colonna di stampa si sposta sulla seconda Posizione – uscita mattino)

"P3" h. 13:00 COL. 3 (alle 13:00 su entrata pom.) "P4" h. 16:00 COL. 4 (alle 16:00 su uscita pom.)

![](_page_9_Figure_4.jpeg)

# PROGAMMAZIONE DE LLA STAMPA DEL SIMBOLO "\*" PER EVIDENZIARE I RITARDI IN ENTRATA E GLI ANTICIPI IN USCITA

| Program No. | Time  | SIMBOLO (*)      |
|-------------|-------|------------------|
|             |       | ESEMPIO = *10:00 |
| P1          | 9:01  | V                |
| P2          | 17:00 |                  |

Si possono evidenziare le timbrature irrego lari (entrate in ritardo ed uscite in anticipo) con un simbolo che precede la stampa dell'orario di timbratura.

ESEMPIO = Stampa del simbolo dalle 9:01 alle 17:00 (orario continuato).

E' possibile anche impostare l'intervallo di mezzogiorno.

(es.: 08:31/12:30 – 13:31/17:30).

Premere il tasto SELECT fino a visualizzare sul display il riferimento PROGRAM (scritta in rosso).

Con CHANGE impostare il nuovo n° di programma.

Se è già stato programmato lo spostamento della colonna di stampa, portare il n° di programma sulla prima posizione libera (es. "P3" oppure "P5").

Premere SET per convalidare il n° di programma.

Premere CHANGE per impostare ore (es. 9:01).

Premere SET per convalidare il dato impostato.

Con CHANGE imposta i minuti (01).

Premere SET per convalidare i minuti.

Lampeggia la freccia sul display indicante COL.1 (scritta in rosso).

Premere CHANGE per far spostare la freccia sul display sulla posizione "\*ON" (scritta in rosso).

Premere SET per convalidare.

Premere SET e con CHANGE impostare il nuovo nº del programma.

Seguire la procedura precedente per impostare gli orari.

Per impostare l'orario in cui non deve più essere stampato il simbolo "\* " premere CHANGE per spostare la freccia sull'indicazio ne "\*OFF" (scritta in rosso) dopo aver impostato l'orario. (es.: 17:00).

Premere SET per convalidare.

Per cancellare un programma fare lampeggiare le ore e con il tasto CHANGE portare l'indicazione delle ore su "—". Premere succesivamente il tasto SET tre volte per completare la cancellazione del programma. Il programma è stato cancellato (compaiono --.-- sul display).

![](_page_10_Figure_22.jpeg)

![](_page_11_Figure_0.jpeg)

![](_page_11_Picture_1.jpeg)

![](_page_11_Picture_2.jpeg)

### SOSTITUZIONE DELLA CARTUCCIA NASTRO

Aprire lo sportello superiore sbloccando la serratura con l'apposita chiave e sollevare lo sportello.

Prima di inserire la nuova cartuccia, girare il perno nel senso indicato dalla freccia.

Inserire la nuova cartuccia facendo passare il nastro ben teso, fra il paranastro e la testina di stampa.

Premere verso il basso la cassetta nastro in modo da far incastrare le alette nei relativi supporti; si avvertirà con un "click" il corretto inserimento.

Richiudere lo sportello superiore e con l'apposita chiave bloccare la serratura.

![](_page_11_Picture_9.jpeg)

| <br> |  |
|------|--|
| <br> |  |
| <br> |  |
| <br> |  |
| <br> |  |
| <br> |  |
| <br> |  |
| <br> |  |
| <br> |  |
| <br> |  |
| <br> |  |
| <br> |  |
| <br> |  |
| <br> |  |
| <br> |  |
| <br> |  |

Note / Appunti